## PROCEDURA PRIMO ACCESSO PIATTAFORMA redooc.com

- 1) Digitare su un browser internet il seguente nome del sito: redooc.com
- 2) Cliccare su ACCEDI

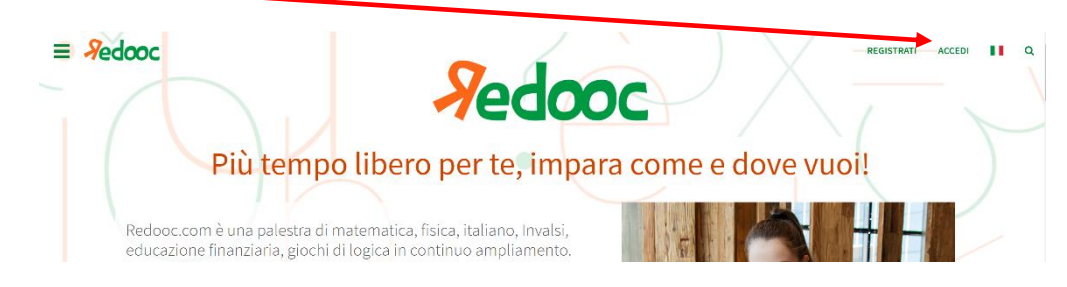

3) Inserire l'indirizzo email virtuale (completo ed esattamente come consegnato) con la corrispondente password

| ACCEDI CON I SOCIAL                                                                                                    |     |
|----------------------------------------------------------------------------------------------------|-----|
| LIBERO V: VIRGILIO FACEBOOK G GMAIL OPPURE Indirizzo email o numero di cellulare Inserisci qui la tua email o il tuo cellulare Password Inserisci qui la tua password | ×   |
| V: VIRGILIO  FACEBOOK  G GMAIL  OPPURE  Indirizzo email o numero di cellulare  Inserisci qui la tua email o il tuo cellulare  Password  Inserisci qui la tua password |     |
| FACEBOOK  G GMAIL  OPPURE  Indirizzo email o numero di cellulare  Inserisci qui la tua email o il tuo cellulare  Password  Inserisci qui la tua password              |     |
| G GMAIL OPPURE Indirizzo email o numero di cellulare Inserisci qui la tua email o il tuo cellulare Password Inserisci qui la tua password                             |     |
| OPPURE Indirizzo email o numero di cellulare Inserisci qui la tua email o il tuo cellulare Password Inserisci qui la tua password                                     |     |
| Indirizzo email o numero di cellulare Inserisci qui la tua email o il tuo cellulare Password Inserisci qui la tua password                                            |     |
| Inserisci qui la tua email o il tuo cellulare Password Inserisci qui la tua password                                                                                  |     |
| Password Inserisci qui la tua password                                                                                                    |     |
| Inserisci qui la tua password                                                                                                    |     |
|                                                                                                    | >   |
| INIZIA A IMPARARE                                                                                                    |     |
| Resta connesso <u>Recupera passwo</u>                                                                                                    | ord |
| <u>Se non hai un account clicca qui</u>                                                                                                    |     |
| SUBITO                                                                                                    |     |

4) Dopo aver cliccato su "INIZIA A IMPARARE", mettere la spunta sulle informative per la privacy

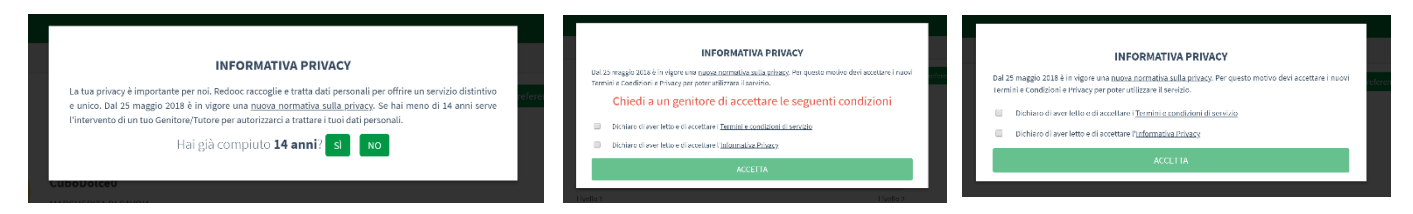

5) Dopo aver cliccato su "ACCETTA", mettere la spunta sulle informative per la privacy, chiudere il pop-up

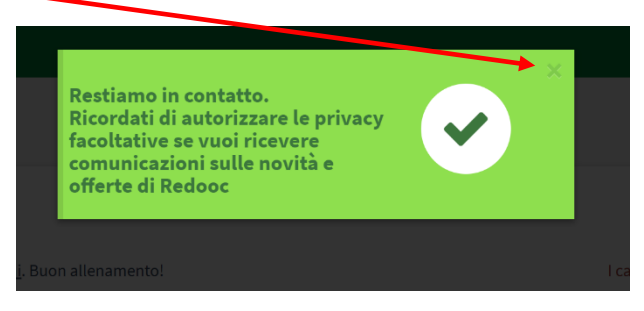

6) Completare la schermata "i tuoi dati" inserendo il "Tipo di scuola" cliccando dal menù a tendina "Liceo Scienze Umane" e controllando che siano corretti e completi tutti i ampi obbligatori contrassegnati con \* (come ad esempio il campo "Genere")

| <b>l tuoi dati</b><br>Compila il tuo profilo seguendo le | · <u>istruzioni</u> . Buon allenamento! | l campi contrassegnati da * sono obbligatori |
|----------------------------------------------------------|-----------------------------------------|----------------------------------------------|
| Tipo utente *                                            | Genere *                                | Nickname                                     |
| <ul> <li>Studente</li> </ul>                             | 🖲 Maschio 🔵 Femmina                     | ✓ GamerDimostrato0 >                         |
| Professore                                               |                                         | Tipo di scuola *                             |
| Appassionato                                             |                                         |                                              |
| Genitore                                                 |                                         | Seleziona il tipo di scuola 🔻                |
| Nome *                                                   | Cognome *                               | Nome Istituto                                |

- 7) Dopo aver cliccato su "salva" comparirà il vostro nome sia al centro della pagina che in alto a destra
- 8) A questo punto siete pronti per cliccare sulle tre lineette in alto a sinistra

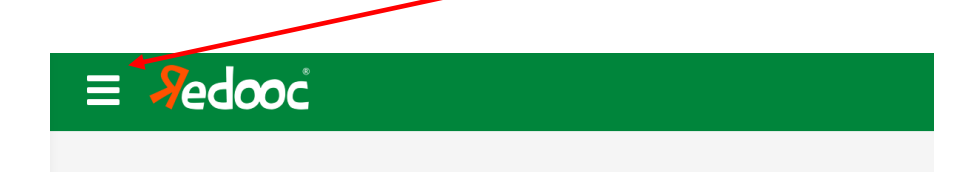

9) A questo punto siete pronti per cliccare sulle tre lineette in alto a sinistra e iniziare ad esplorare la sezione "SECONDARIE SECONDO GRADO"

|              | ×                                        |   |  |
|--------------|------------------------------------------|---|--|
| $\mathbf{A}$ | CARTA DOCENTI                            |   |  |
|              | BLOG                                     |   |  |
|              |                                          |   |  |
|              | PRIMARIE                                 | > |  |
|              | SICONDARIE 1 GRADO                       | > |  |
|              | SECONDARIE 2 GRADO                       | > |  |
|              | UNIVERSITÀ                               | > |  |
|              | GIOCHI                                   | > |  |
|              | LABORATORI                               | > |  |
|              | EDUCAZIONE FINANZIARIA                   | > |  |
|              | ISTRUZIONE E FORMAZIONE<br>PROFESSIONALE | > |  |
|              |                                          |   |  |